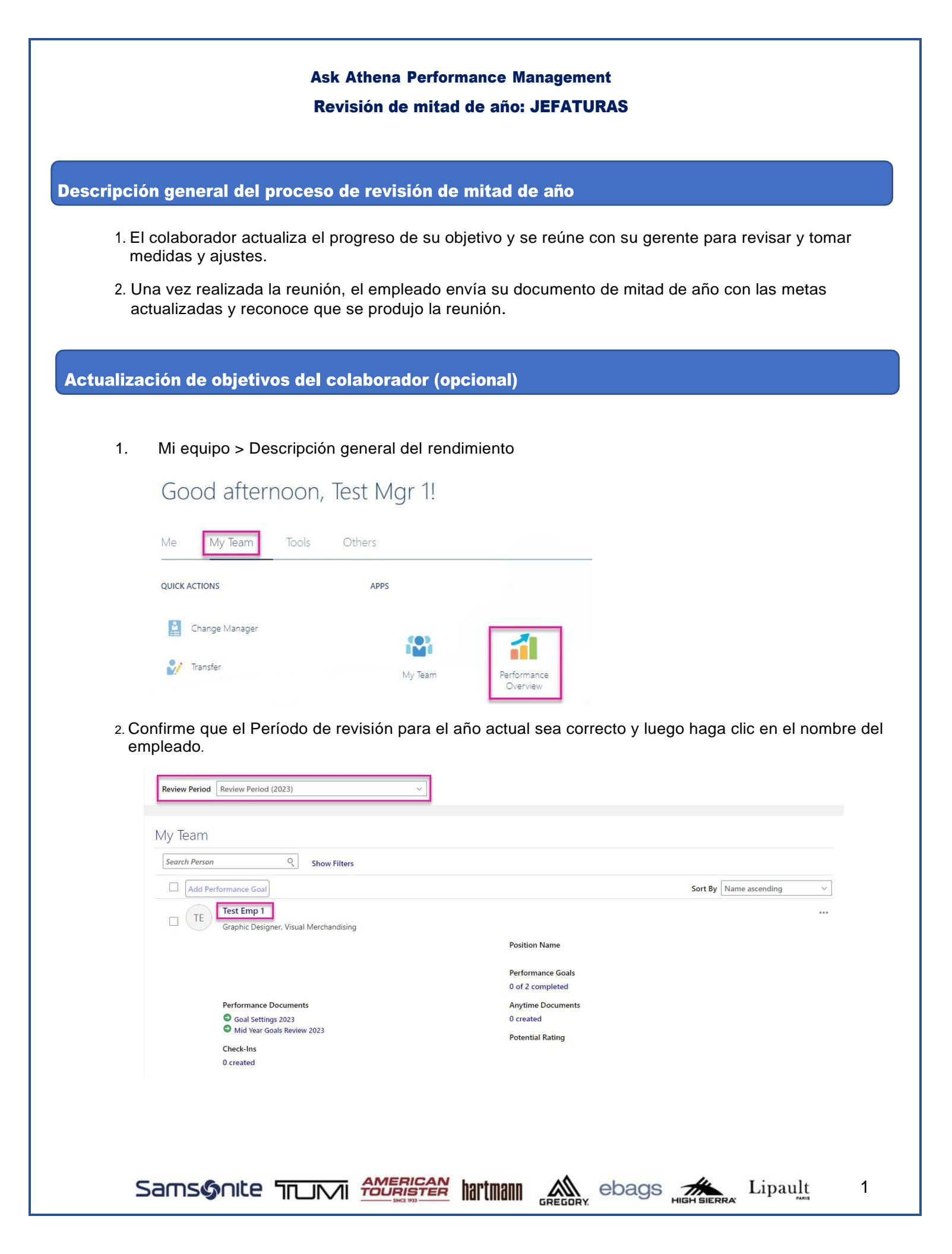

## Ask Athena: Gestión del desempeño Revisión de mitad de año: JEFATURAS

## 3. En Documentos de desempeño, haga clic en Revisión de objetivos de mitad de año 2024.

| Perfc | ormance Documents                                                                                                 |                       | ^      |
|-------|----------------------------------------------------------------------------------------------------|-----------------------|--------|
|       | Transfer                                                                                                    |                       | All    |
|       | Goal Settings 2023                                                                                                | By Test Mgr 1         | ***    |
|       | Current Task<br>Goal Setting<br>Set Goals<br>All Tasks<br>Soal Setting<br>Employee Acknowledge and Final Feedback | Task Completion 0 / 2 |        |
|       | Mid Year Goals Review 2023                                                                                        | By Test Mgr 1         |        |
|       | <b>Current Task</b><br>Review Set Goals<br>Review Set Goals                                                       | Task Completion 0 / 2 | $\sim$ |

4. En Temas de evaluación, seleccione el Plan de objetivos.

| TE | Review Set Goals: Mid Year Goals Review 2023<br>Test Emp 1     | Print | Sub <u>m</u> it |
|----|----------------------------------------------------------------|-------|-----------------|
|    | Review the contents of each topic included in the evaluation.  |       |                 |
|    | Document Details                                               | ~     |                 |
|    | Evaluation Topics Samsonite Goal Plan 2023 2 performance goals | ^     |                 |
|    | Attachments                                                    | ~     |                 |

5. Si no se completó la configuración de objetivos y desea agregar un objetivo para el empleado, seleccione Agregar.

| E1 Goals                        |                                                      |                                         |                            |
|---------------------------------|------------------------------------------------------|-----------------------------------------|----------------------------|
| Samsonite Goa                   | l Plan 2023                                          |                                         | + Add                      |
| 1 The total weight              | ht for this goal plan is 40%. You need to make chang | ges so that the weights add up to 100%. | Edit Weights               |
| Actions                         |                                                      |                                         | Sort By Display Sequence V |
| Organizationa<br>Organizationa  | <b>l Goal</b><br>goal by Kyle.                       |                                         |                            |
| Status<br>Not started<br>Weight |                                                      | Last Update<br>4/26/23                  |                            |
| 20%                             |                                                      |                                         |                            |
|                                 |                                                      |                                         |                            |
| Sams <b>o</b> nite Tr           |                                                      | artmann 🙈 ebags                         | HIGH SIERRA Lipault 2      |
|                                 |                                                      |                                         |                            |

| Ask Athena: | Gestión  | del desempeño     |
|-------------|----------|-------------------|
| Revisión    | de mitad | de año: JEFATURAS |

6. Si desea editar un objetivo, seleccione Editar.

| Basic Info               |                                   | Edit |
|--------------------------|-----------------------------------|------|
| Goal Name<br>Test Goal 4 |                                   |      |
| Status<br>Not started    | Target Completion Date 12/31/23   |      |
| Start Date<br>1/1/23     | Completion Percentage<br>0%       |      |
| Weight<br>20%            | Source<br>Worker                  |      |
|                          | Last Update<br>Test Emp 1 8/30/23 |      |

- 7. Al actualizar un objetivo, ingrese los detalles del objetivo y luego seleccione Guardar.
  - <u>Nota importante</u>: la ponderación de objetivos ahora es un requisito. Metas, cada una debe tener una ponderación del 20%.
  - Aparecerá un mensaje de error si los objetivos no cumplen con el requisito.

| Save                        | <u>C</u> ancel                                         |
|-----------------------------|--------------------------------------------------------|
|                             |                                                        |
|                             |                                                        |
|                             |                                                        |
|                             |                                                        |
|                             |                                                        |
|                             |                                                        |
|                             |                                                        |
| Completion Percentage       |                                                        |
| 0                           |                                                        |
| Weight                      |                                                        |
| 20                          |                                                        |
| Level                       |                                                        |
| Select a value $\checkmark$ |                                                        |
|                             |                                                        |
|                             |                                                        |
|                             |                                                        |
|                             |                                                        |
|                             |                                                        |
|                             | Completion Percentage 0 Weight 20 Level Select a value |

GREGORY ebags HIGH SIERRA

Lipault

3

8. Una vez actualizados los objetivos, seleccione la flecha hacia atrás.

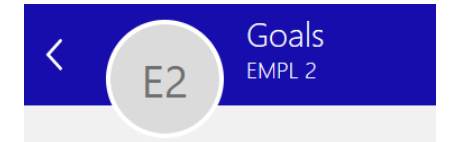

Samsonite Trumi AMERICAN

¡Su colaborador ahora verá los objetivos que ha actualizado para él!.

hartmann